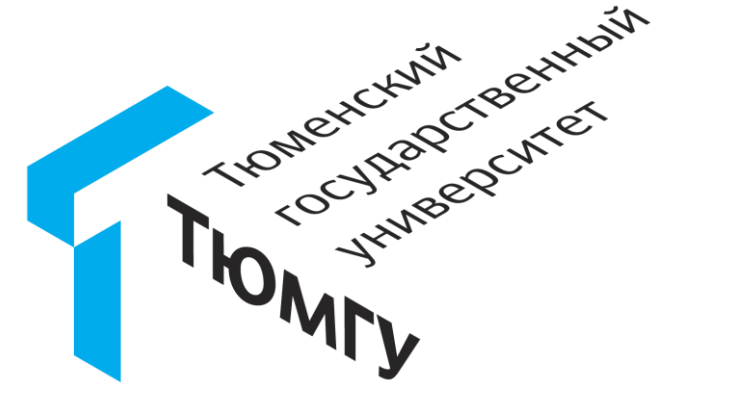

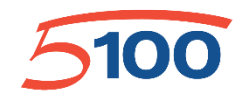

ПРОЕКТ ПОВЫШЕНИЯ КОНКУРЕНТОСПОСОБНОСТИ ВЕДУЩИХ РОССИЙСКИХ УНИВЕРСИТЕТОВ СРЕДИ ВЕДУЩИХ МИРОВЫХ НАУЧНО-ОБРАЗОВАТЕЛЬНЫХ ЦЕНТРОВ

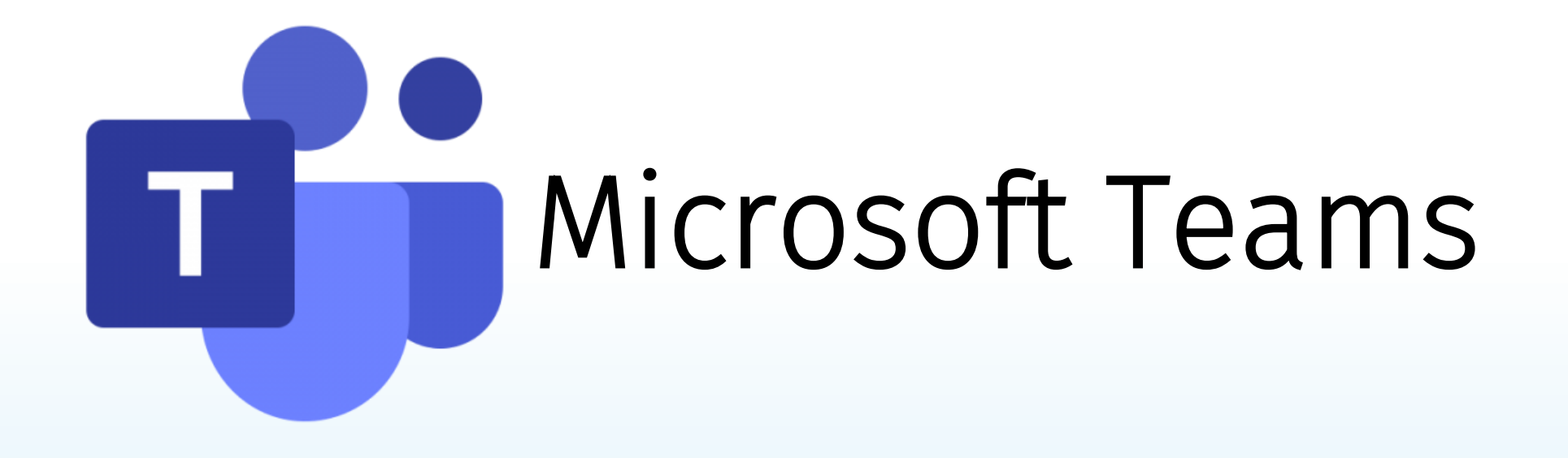

Марьинских Василий Владимирович Мамбетова Адия Бахитовна

Центр информационных

технологий

Тел: +7 (3452) 59-77-77

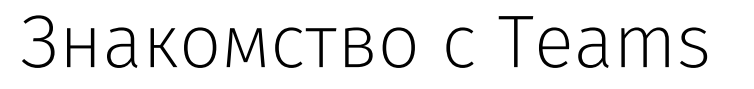

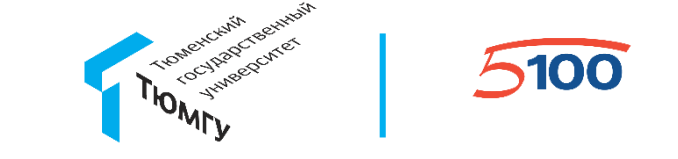

#### Office 365

Microsoft Office365 - это программный продукт, объединяющий набор приложений включающих в себя: Word, Excel, PowerPoint, OneNote, Sharepoint, OneDrive, Teams. Данные приложения предоставляются всем сотрудникам и студентам Университета на безвозмездной основе.

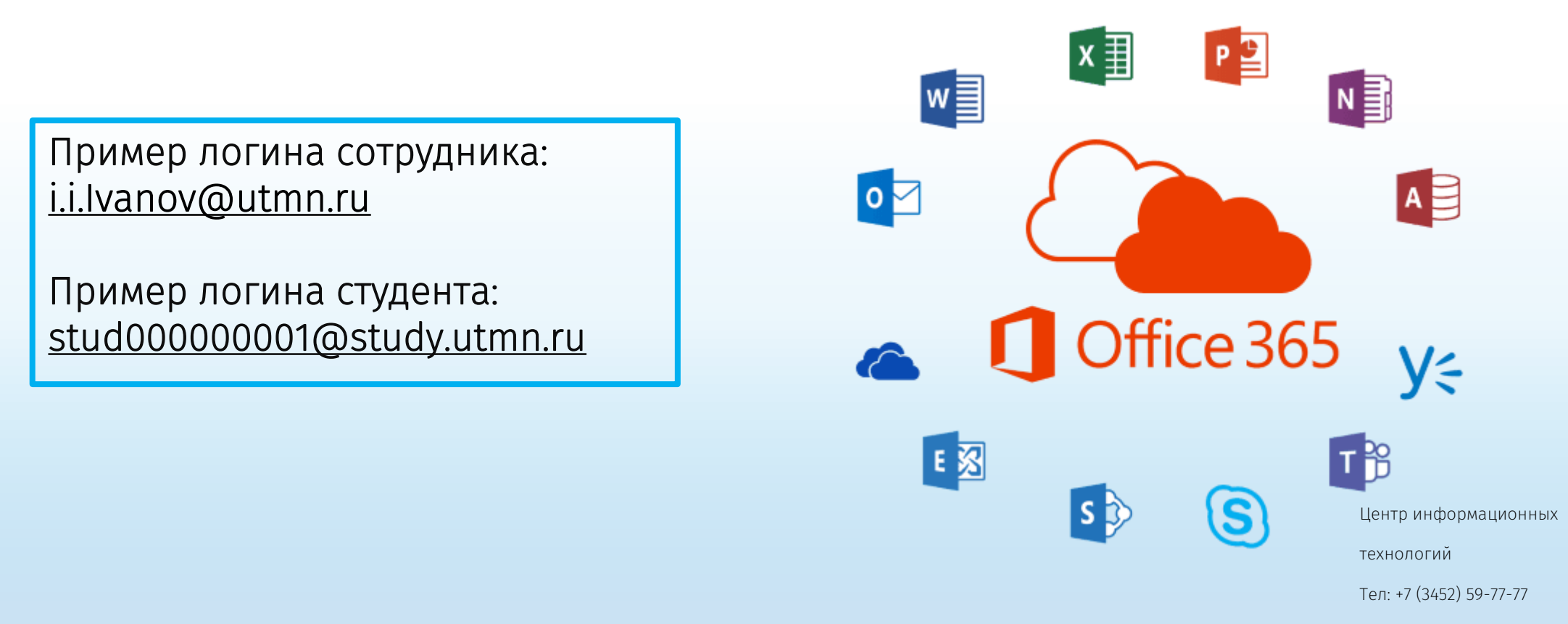

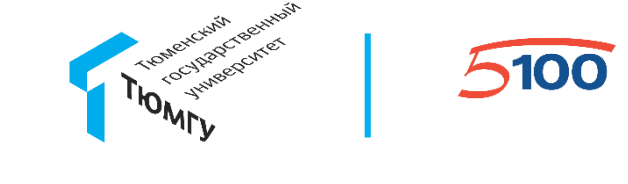

#### Вход в Office 365

1) Запустить браузер;

2) Открыть страницу https://office.com; 3) Указать имя пользователя (подставить имя Вашей корпоративной учетной записи i.i.ivanov@utmn.ru) в поле «Адрес электронной почты или номера телефона» и ввести пароль в соответствующее окно (пароль указывать от корпоративной учетной записи).

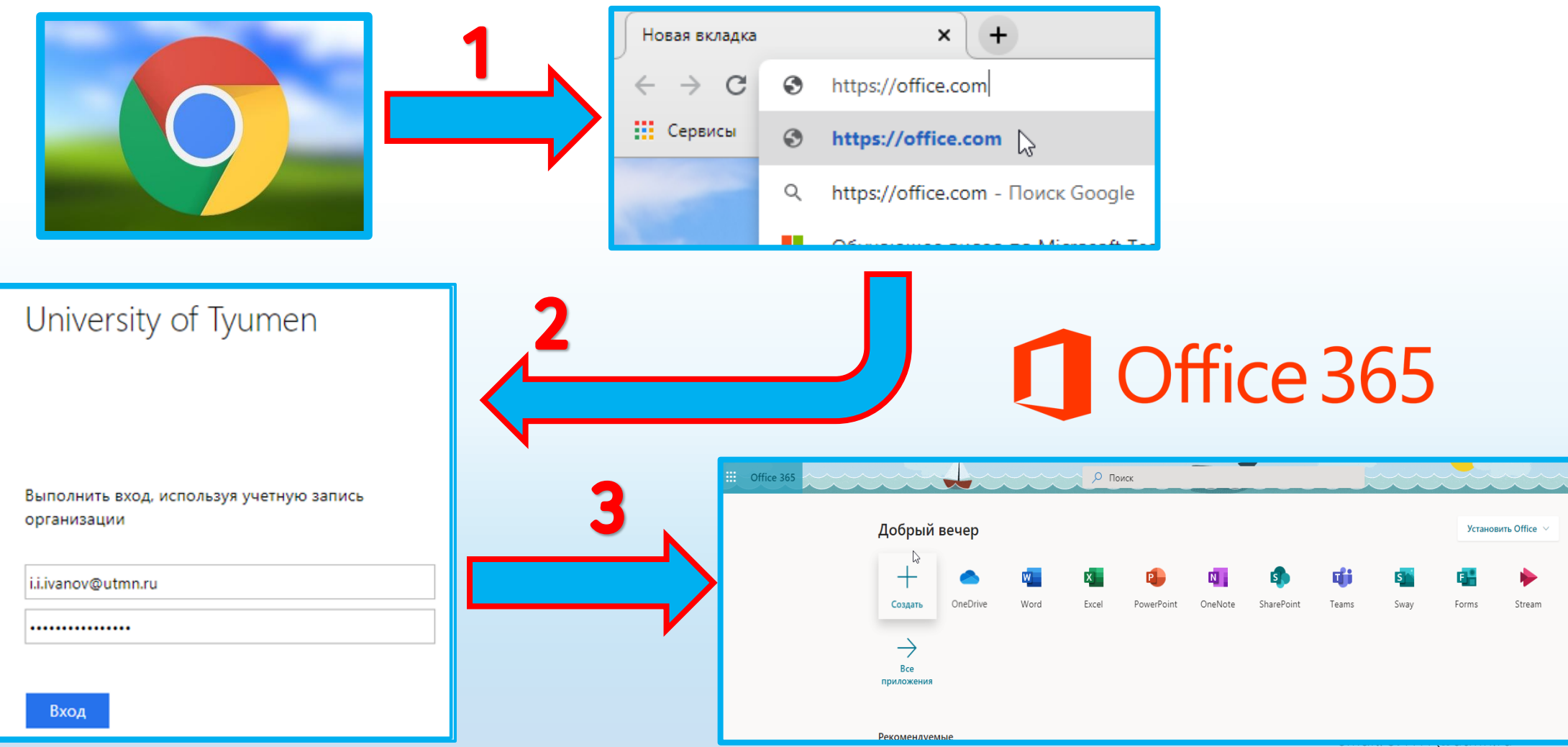

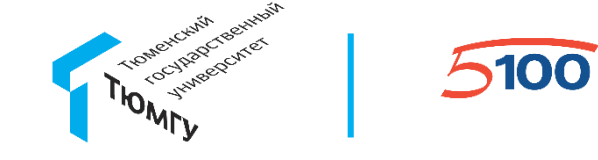

#### Microsoft Teams

Microsoft Teams (продукт Microsoft Office 365) – единая площадка для совместной работы сразу несколькими пользователями. Данный сервис, который является частью облачной платформы Office365, позволяет организовать онлайн обучение, совместную работу и взаимодействие между студентами и преподавателями.

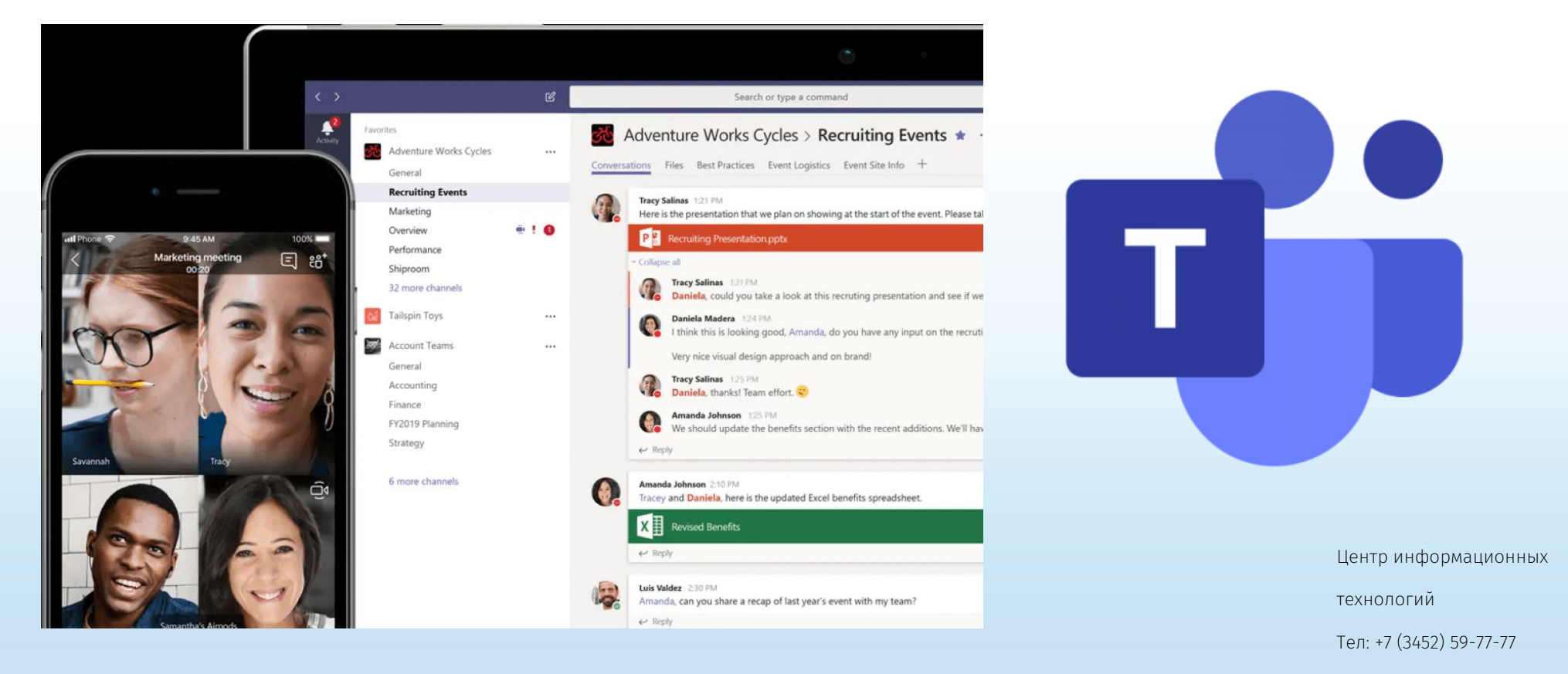

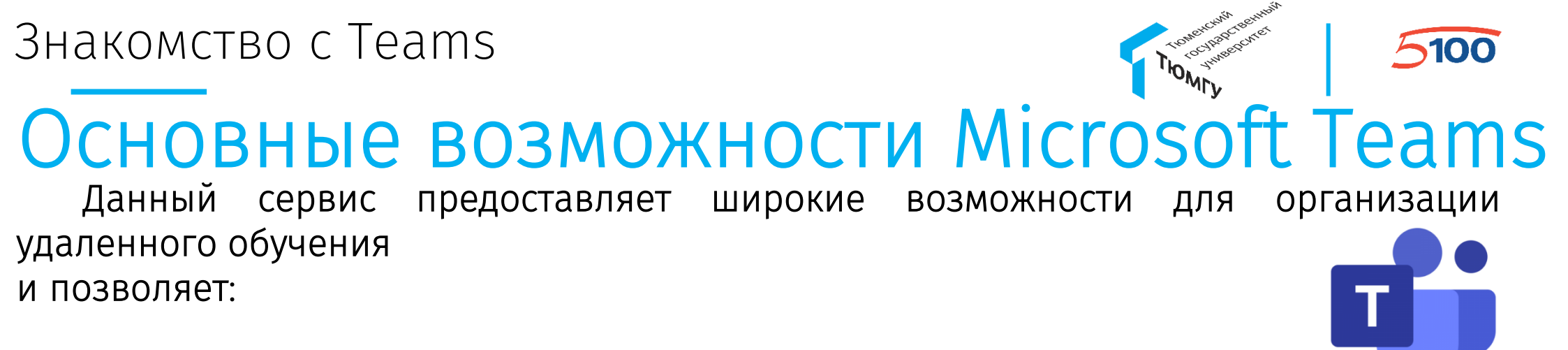

•Создавать Команды для организации обучения в группах студентов.

•Предоставлять студентам доступ к учебным материалам и файлам.

•Назначать и проверять индивидуальные и групповые задания, выдавать их учащимся, отслеживать своевременное выполнение и осуществлять проверку; а учащимся — узнавать сроки, сдавать работы и получать оценку.

•Создавать виртуальные классы, предоставляя студентам возможность делать презентации или совместно пользоваться цифровой доской. Преподаватели и студенты могут взаимодействовать, используя не только доску, а также текст, аудио или видео.

•Организовывать проведение вебинаров, видео-лекций или практических онлайн семинаров, которые могут быть записаны для просмотра в офлайн режиме.

Центр информационных

технологий

Тел: +7 (3452) 59-77-77

#### Требования к оборудованию для Teams на ПК

<u>Microsoft Teams</u> поддерживается в 32-и 64-разрядных версиях <u>Windows</u> (8.1 или более поздних версий), <u>macOS</u> и <u>Linux</u> (в .deb и .rpm форматах). В Windows для Teams требуется платформа .NET Framework 4.5 или более поздней версии; установщик Teams предложит установить ее, если она отсутствует. Более подробная информация <u>здесь</u>. Если параметры системы не соответствуют минимальным требованиям, рекомендуется работать через браузер Google Chrome или Microsoft Edge.

# Как начать пользоваться MicrosoftВеб-TeamsПриложениеприложениеПриложениенана ПКмобильномустройстве

Центр информационных

технологий

Тел: +7 (3452) 59-77-77

#### Как войти в веб-приложение Teams

INDIAN IN ARCIDE

**510**0

1)Запустить браузер; 2)Открыть страницу https://office.com; 3)Указать имя пользователя (подставить имя Вашей корпоративной учетной записи i.i.ivanov@utmn.ru) в поле «Адрес электронной почты или номера телефона» и ввести пароль в соответствующее окно (пароль указывать от корпоративной учетной записи); 4)Нажать на значок «Teams».

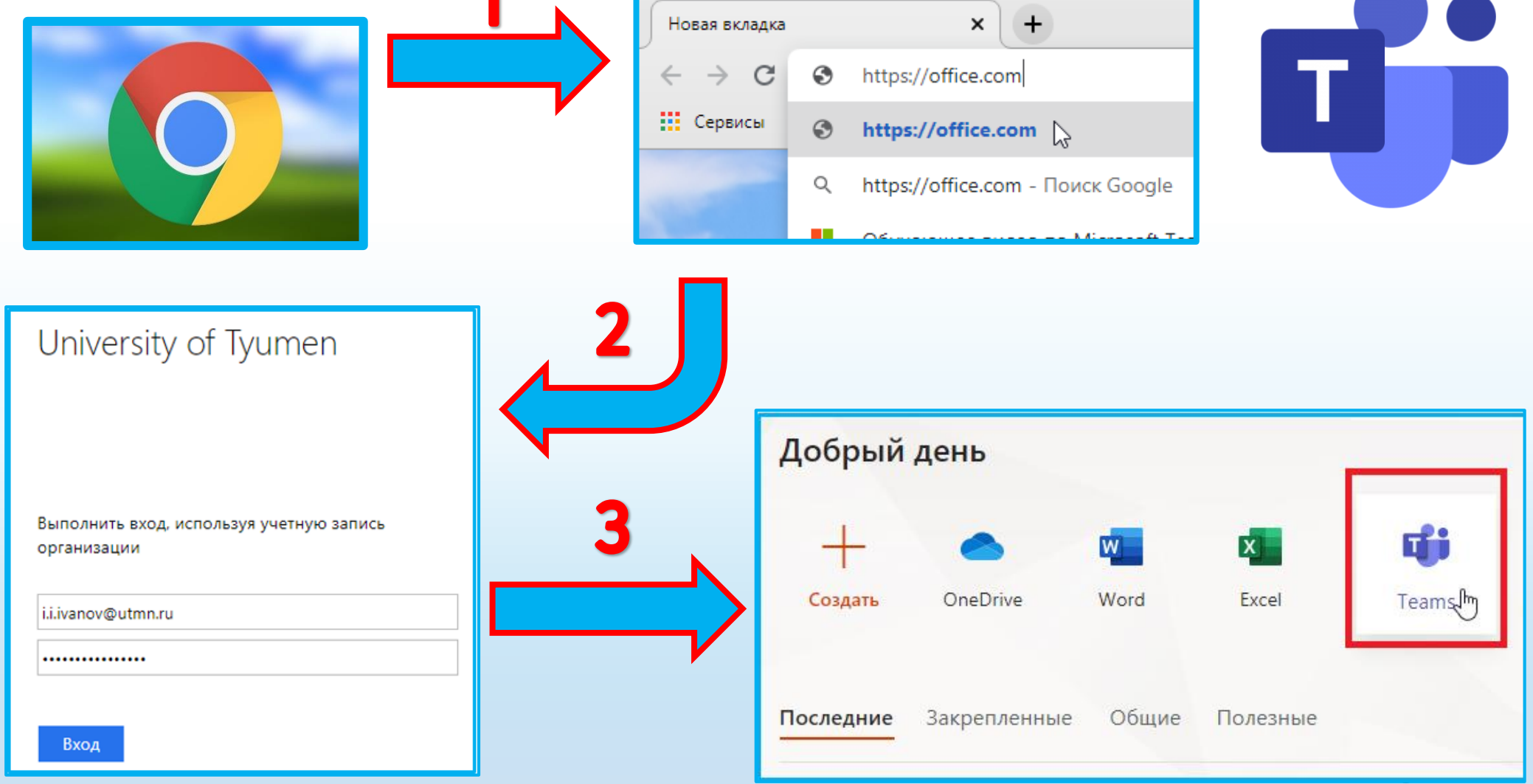

#### Как войти в приложение Teams на ПК

- 1) В браузере перейти на страницу https://teams.microsoft.com/downloads; 2) Выбрать «Скачать Teams»;
- 2) Выбра́ть «Скачать Теан 3) Нажать «Выполнить»;

4) Указать имя пользователя (подставить имя Вашей корпоративной учетной записи i.i.ivanov@utmn.ru) в поле «Адрес для входа» и ввести пароль в соответствующее окно (пароль указывать от корпоративной учетной записи).

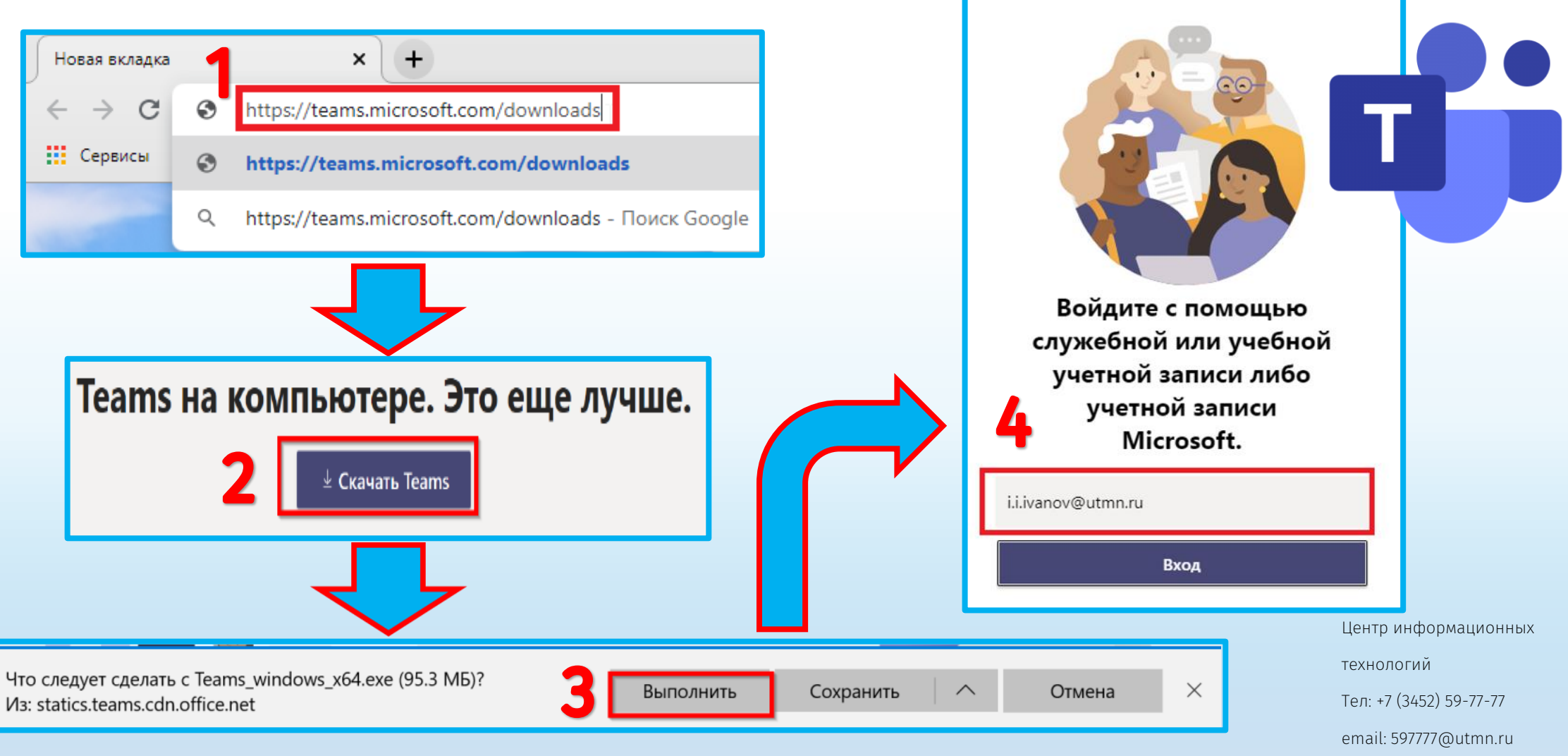

# Мобильное приложение Microsoft Teams

**~100** 

**Microsoft Teams** 

1) На мобильном устройстве открыть Play Mapкeт или Appstore; 2) В поисковой строке набрать и найти «Teams» и нажать «Установить»;

3) Выбрать тип учетной записи «Рабочая или учебная»;
4) Указать имя пользователя (подставить имя Вашей корпоративной учетной записи) в поле «Введите адрес электронной почты или номера телефона» и ввести пароль в соответствующее окно (пароль указывать от корпоративной учетной записи).

Приступайте к работе с помощью Google play Q J teams рабочей, учебной или личной учетной записи Майкрософт **Microsoft Teams** Установить Введите адрес электронной... Microsoft Corporation ١ 3+ Войти 4.4 \* 50 MB 3+ ① 1 млн отзыв Выберите тип учетной записи: Личная Взаимодействие с друзьями и семьей Рабочая или учебная Совместная работа с коллегами Центр информационных технологий Microsoft Teams — это ваш центр командной работы в Тел: +7 (3452) 59-77-77 Office 365. email: 597777@utmn.ru

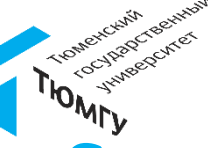

Центр информационных

Тел: +7 (3452) 59-77-77

email: 597777@utmn.ru

технологий

#### Что такое Команда в Microsoft Teams

Объединение людей, контента и средств, относящиеся к различным проектам или результатам в организации.

#### Для чего нужна Команда в Microsoft Teams

Для объединения группы людей, которые тесно сотрудничают друг с другом, для выполнения поставленных задач.

- Можно создавать закрытые команды, предназначенные только для приглашенных пользователей.
- Можно создавать общедоступные и открытые группы (до 10 000 участников).

#### Роли Команды Teams

Владелец команды — пользователь, создающий команду.

Возможности:

- 1) добавлять/удалять участников команды;
- 2) назначать любого участника совладельцем.

<u>Участники команды</u> — пользователи, которых владельцы пригласили присоединиться к своим командам.

# 5100 Как создать Команду в Теать прежде всего необходимо создать Команду для этой группы. Для этого:

1) Перейти во Вкладку «Команды» (1);

2) Нажать на кнопку «Создать команду» (2);

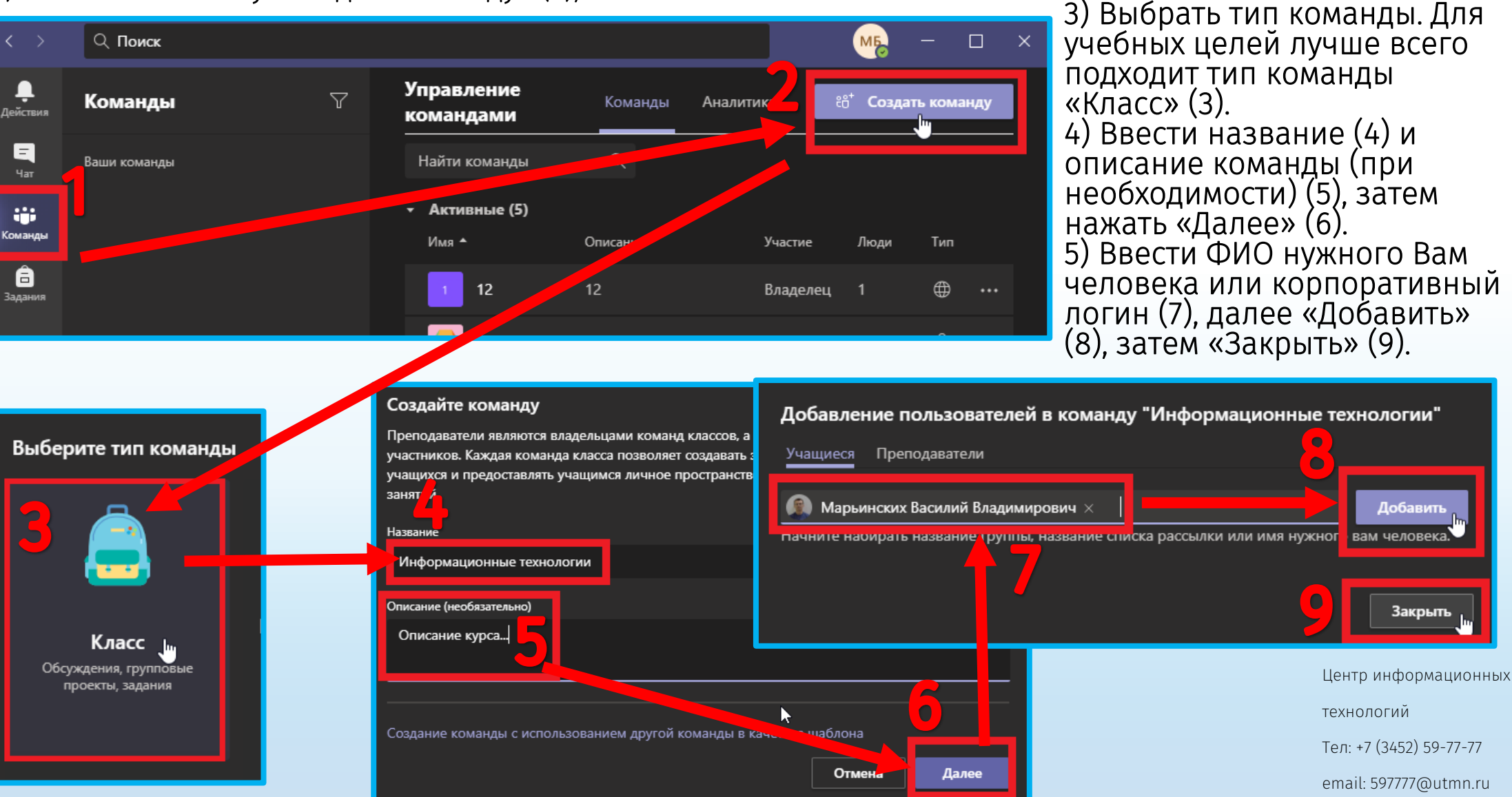

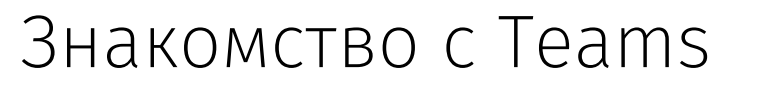

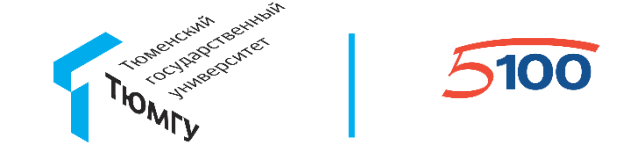

#### Что такое Канал в Команде

Элемент Команды, представляющий собой беседу, которую владелец Команды ведет с участниками этой Команды.

#### Для чего нужны Каналы в Teams

Для публикации важной информации, материалов, документов.

В одной Команде можно создавать несколько Каналов с разными участниками, например, под определенную тему, под один проект.

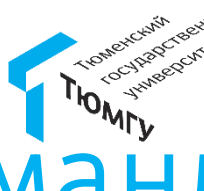

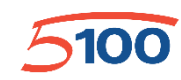

# Как создать Канал в Команды» (1), далее нажать на « .....» (2), выбрать строчку «Добавить

Необходимо перейти в раздел «Команды» (1), далее нажать на «\_\_\_\_\_» (2), выбрать строчку «Добавить канал» (3). После этого откроется дополнительное окно, где необходимо указать «Название канала», тип конфиденциальности (закрытый или публичный канал) «5», затем нажать «Далее»(6). Если канал закрытый, дополнительно потребуется указывать участников, которым будет доступен канал.

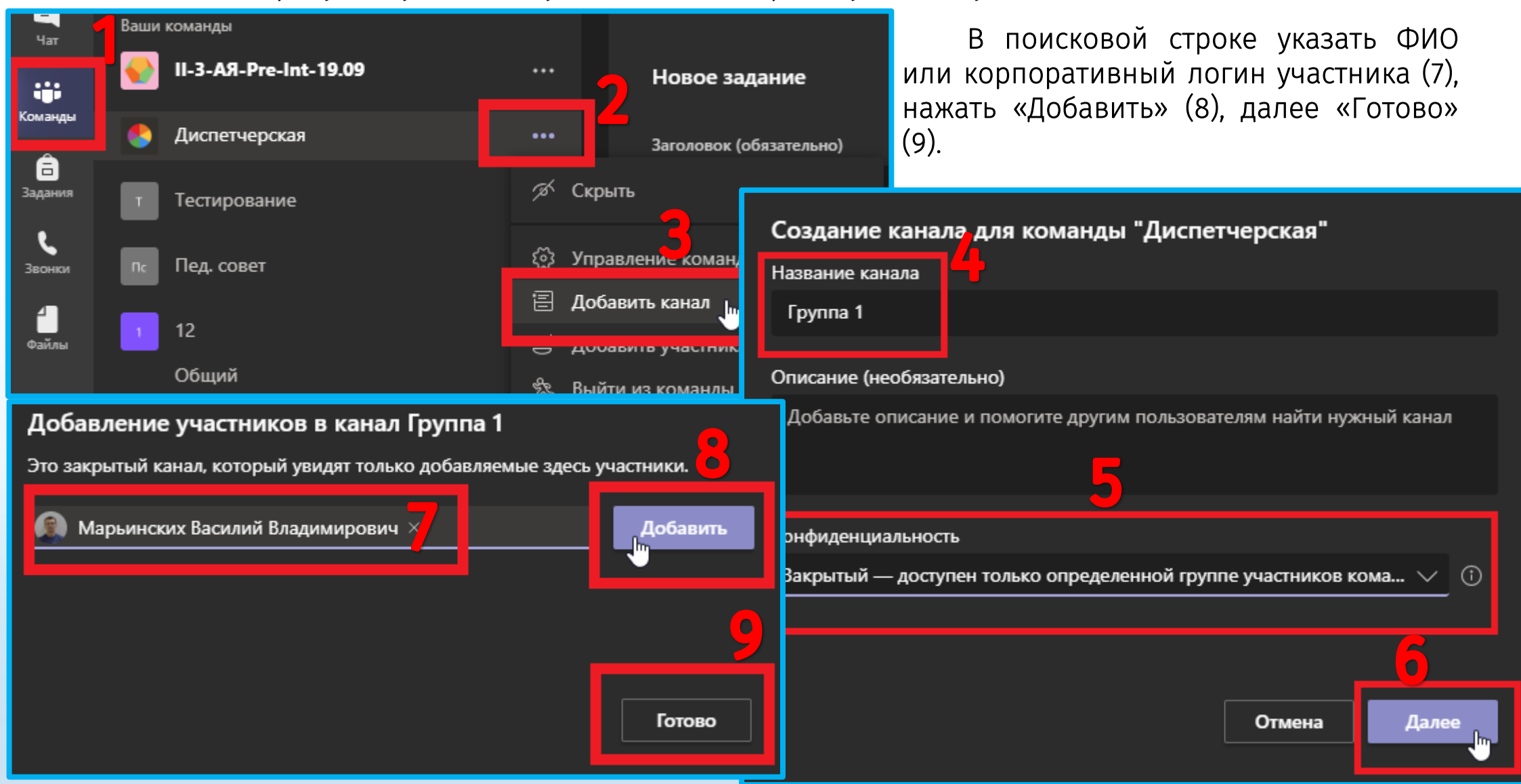

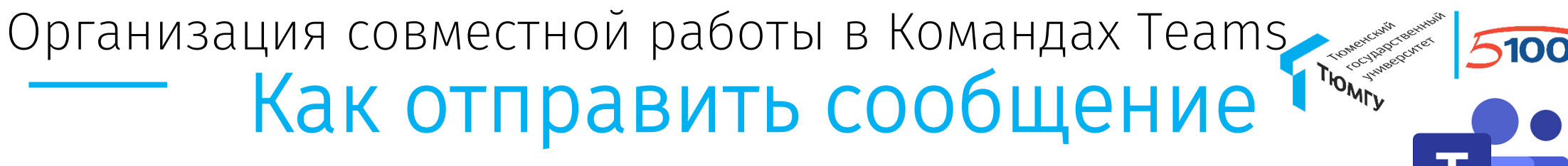

#### участникам команды

В команде по умолчанию создается канал «Общий». В нём отображаются служебные новости группы, выданные задания, также возможно разместить общую для команды информацию.

| $\langle \rangle$ | Q    | Поиск                           |     |      |                  |                                                              | мь                         | - |          | < l       |
|-------------------|------|---------------------------------|-----|------|------------------|--------------------------------------------------------------|----------------------------|---|----------|-----------|
| <br>Действия      | Кол  | ланды                           | 7   | 💽 Об | щий              | Публикации Дополнительно: 4 $\vee$                           | 💿 Команда                  | Û | ···· (i) |           |
| <b>=</b><br>Чат   | Ваши | команды<br>II-3-AЯ-Pre-Int-2.09 | ••• |      | Собра            | ние запланировано<br>Пара<br>суббота, 30 мая 2020 г. в 10:00 |                            |   |          |           |
| Команды           |      | Общий<br>Мірі-дгоцр 1           |     |      | 98 отве<br>↔ Отв | тов от пользователей Нурзиля, Максим, Яна и (<br>етить       | б других                   |   |          |           |
| <b>а</b> дания    |      | Mini-group 2                    |     |      |                  | З июня 2020 г. —                                             |                            |   |          |           |
|                   |      | Mini-group 3<br>Mini-group 4    |     | ВР   | Валиул<br>Собра  | лина Нурзиля Равилевна 01.06 12:55<br>ние запланировано      |                            |   |          |           |
|                   | ۲    | Диспетчерская                   |     |      | <b></b>          | Пара<br>среда, 3 июня 2020 г. в 11:30                        |                            |   |          |           |
|                   | T    | Тестирование                    | ••• |      | 138 отв<br>← Отв | етов от пользователей Александра, Нурзиля, Н<br>етить        | икита и 10 других          |   |          |           |
| 1риложения        | nc   | Пед. совет                      |     |      | Начни            | те новую беседу. Используйте @, <u>чтобы</u>                 | кого-то упомя <u>нуть.</u> |   |          |           |
| ?<br>Справка      | °6⁺  | Присоединиться или соз          | ŝ   |      | A₂ 6             | 2 😳 🖓 ⊳ မှ 🖬 🖷 🚥                                             | ,                          | ⊳ |          | Це<br>тех |

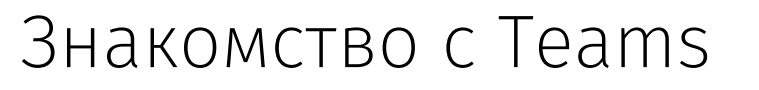

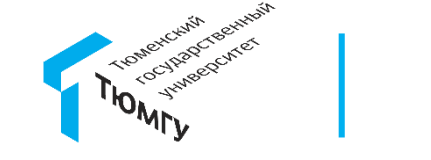

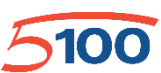

#### Ограничения в Teams

| Количество команд, которые может создавать<br>пользователь | Применяется ограничение в 250 объектов |
|------------------------------------------------------------|----------------------------------------|
| Количество групп, в которые может входить<br>пользователь  | 1 000                                  |
| Количество участников в команде                            | 10 000                                 |
| Количество владельцев на команду                           | 100                                    |
| Количество каналов на команду                              | 200 (включая удаленные каналы)         |
| Количество закрытых каналов на команду                     | 30                                     |
| Количество участников в закрытом канале                    | 250                                    |

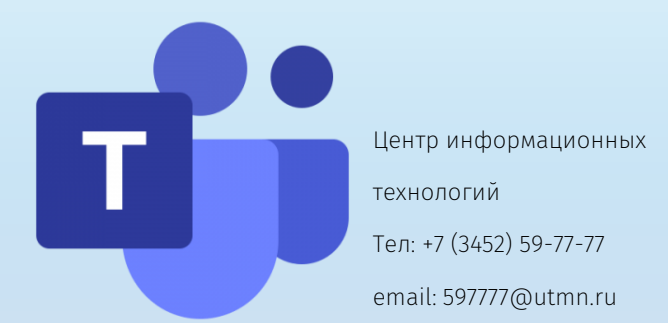

# Как пригласить в команду можно двумя способами.

1) Сообщить код команды.

В выбранной команде нажать на ..., далее «Управление командой». После выбрать вкладку «Настройки» (3), далее раздел «Код команды» (4), нажать на «Создать» (5). После всего этого сформируется код выбранной команды. Нажмите на кнопку «Копировать» и отправьте этот код старостам групп/студентам, чтобы студенты могли присоединиться к команде.

THOMESCON THE SECTOR

100

| <b>.</b><br>ействия          | < Все команды     | 🔲 Общий Публ                    | Участники Каналы Настройки                | 🛑 Зриложен                                                |
|------------------------------|-------------------|---------------------------------|-------------------------------------------|-----------------------------------------------------------|
| <mark>. –</mark><br>Чат      |                   |                                 | <ul> <li>Тема команды</li> </ul>          | Выберите тему                                             |
| оманды<br>Соманды<br>Садания | Теория воспитания | ···<br>😥 Управление командой јъ | <ul> <li>Разрешения участников</li> </ul> | Включение создания к                                      |
| в                            | ООЩИИ             | Добавить канал<br>от в с        | <ul> <li>Разрешения гостя</li> </ul>      | Разрешить создавать к                                     |
|                              |                   |                                 | ▶ @упоминания                             | Выбете, кто может у                                       |
|                              |                   | 4                               | ✓ Код команды                             | Отправьте этот код дру<br>Создать<br>Применение: Гости не |

#### Как пригласить в Команду

5100

2) Добавить участников в настройках команды.

В выбранной команде нажать на ..., далее «Добавить участника». В открывшемся окне в поисковую строку ввести ФИО или корпоративный логин студента/сотрудника (3), выбрать участника (4), после нажать на «Добавить» (5).

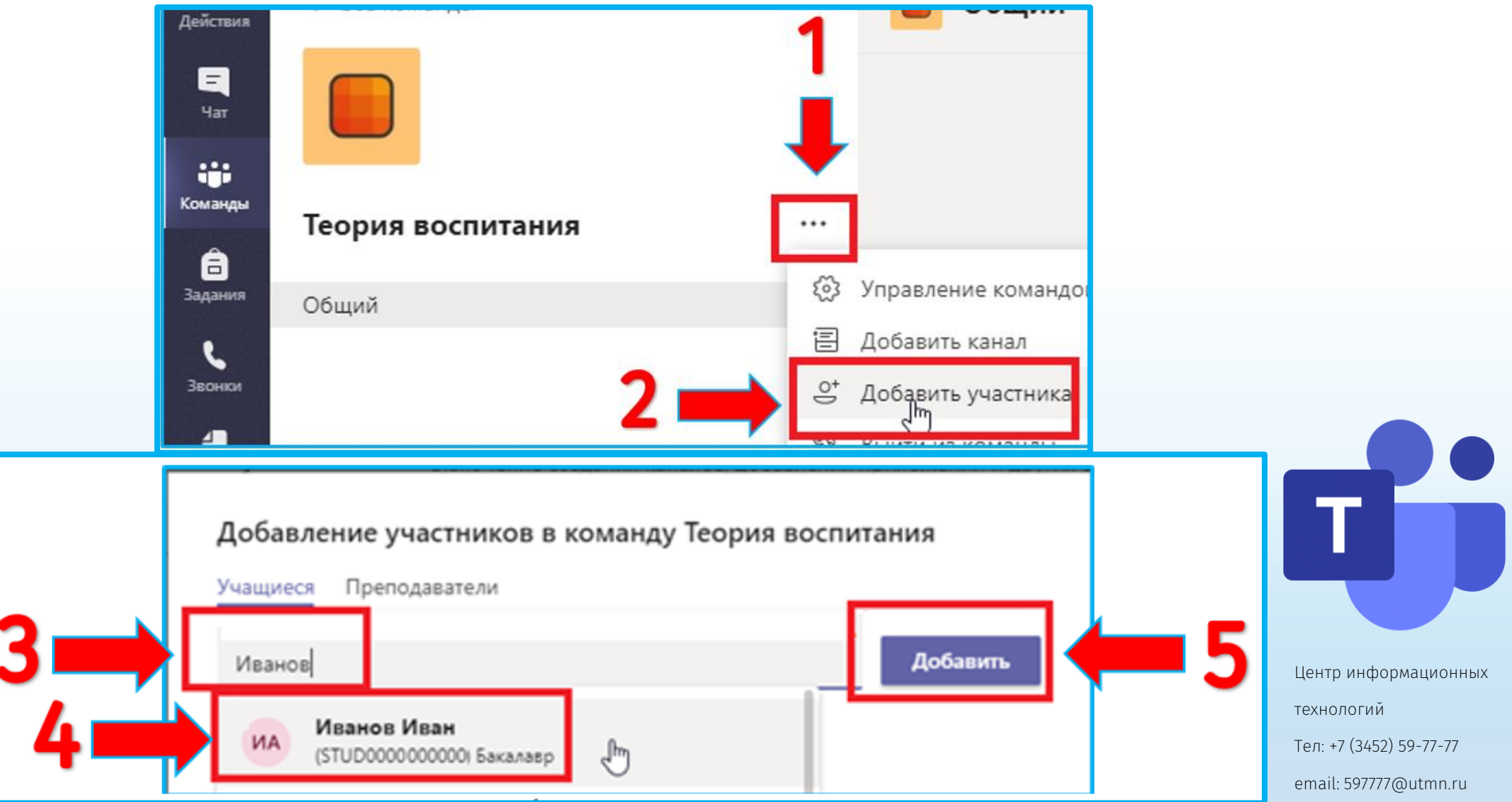

# Как присоединиться к Команде

Выбрать раздел «Команды» (1), далее нажать на «Присоединиться или создать команду» (2), ввести код в соответствующее поле (3).

Если Вам неизвестен код команды, обратитесь к Владельцу команды.

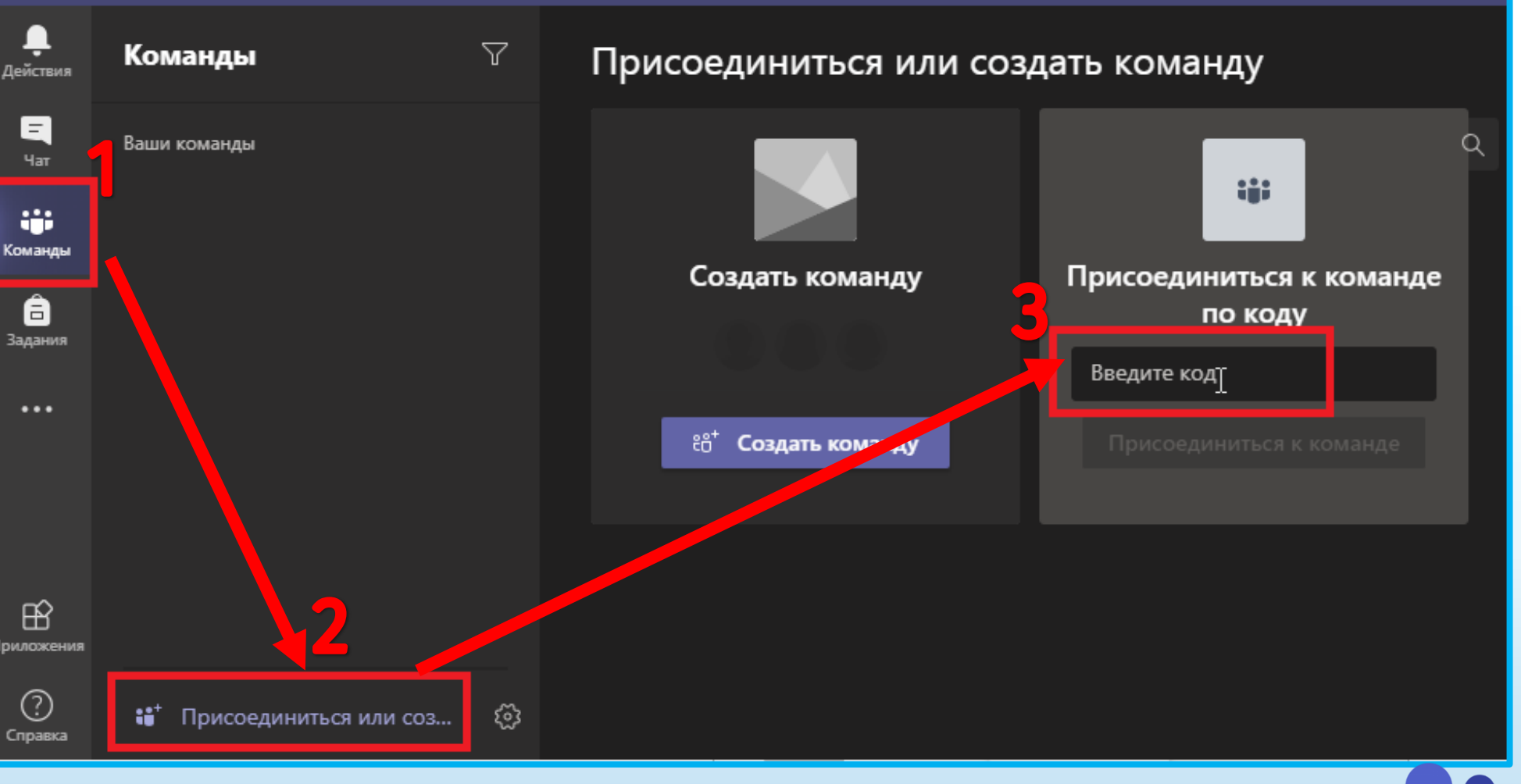

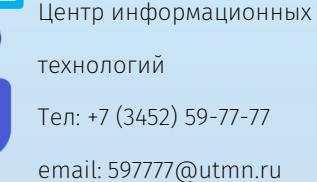

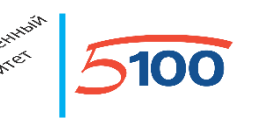

THOMEY

#### Как создать Задание в Команде

В сформированной команде можно создавать Задание для участников Команды. В Задании есть возможность указывать временные шкалы, прикреплять файлы, описывать критерии оценивания, добавлять ресурсы к Заданию. Для формирования Задания необходимо открыть Команду (1), перейти в раздел «Задания» (2), нажать на «Создать» (3), выбрать тип «Задание».

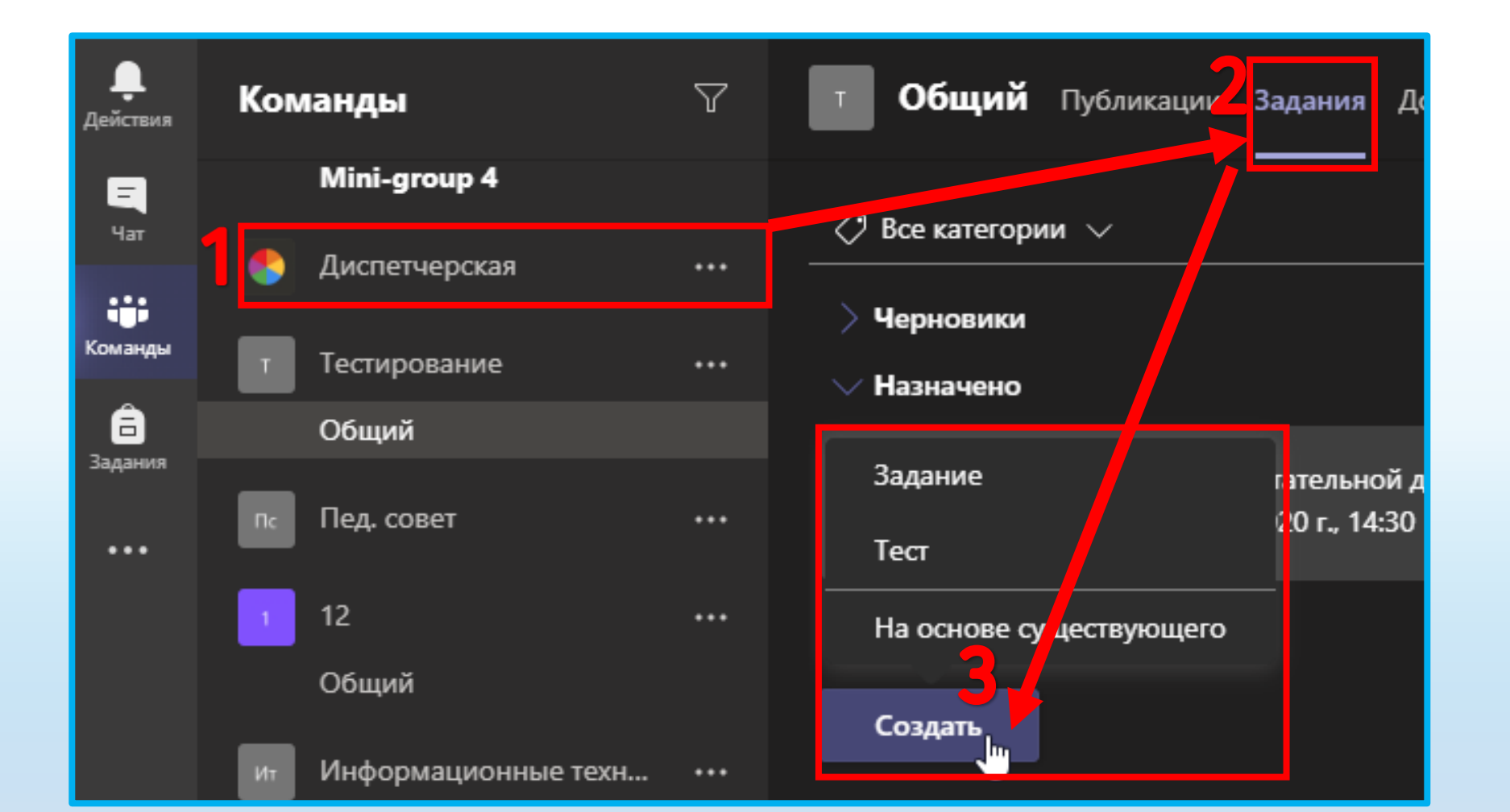

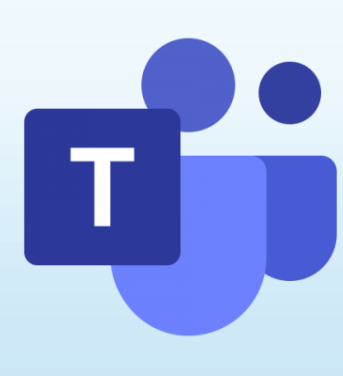

Организация совместной работы в Командах Teams THOMEY Как создания Задания требуется заполнить следующие поля: «Заголовок» (1), «Инструкция» (2) необязательное поле, «Добавить ресурсы» (прилагаемые документы, рекомендуемая литература, методические рекомендации), «Баллы» (3), Команды и учащихся (4) (для каких Команд и студентов назначено задание) и срок выполнения (5) (Рисунок 12). Задание может находиться в двух режимах: «Черновик» и «Назначено»/ «Запланировано» (6). Для публикации задания нажать на «Назначить». Если публикация Задания было запланировано, то требуется нажать «Запланировать». Сообщение о выставленном Задании для Команды появляется в канале «Общий». Новое задание Удалить Сохранить Назначить Назначить/заплани ровать задание Режим Заголовок (обязательно) Возможность назначить «Черновик» задания одному или Возможность назначить Введите название нескольким участникам Добавление документов, задания одной или 🔿 Добавить категорию команды рекомендуемой нескольким командам Инструкции литературы, методических Назначить рекомендация Введите инструкции <u>\_\_</u> Ρı Тестирование Все учащиеся Добавить ресурсы Не назначать учащимся, добавляемым в этот класс в будущем. Изменить Баллы Дата выполнения Время выполнения Без баллов сб, 5 сент. 2020 г. fä) 23:59 ᡅ 🌐 Добавить критерий оценивания Задание будет опубликовано немедленно, сдача с задержкой разрешена. Возможность Параметры запланировать публикацию задания и время Опубликуйте уведомления о заданиях в этом к 冒 Общие выполнения

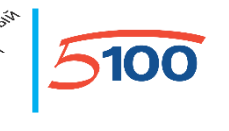

#### – Как прикрепить файл к Заданию в Команде

Для добавления файлов с Вашего компьютера необходимо в разделе «Инструкции» нажать на «Добавить ресурсы» (1), далее «Добавить с этого устройства» (2). После этого откроется окно, с помощью которого Вы сможете выбрать и загрузить файлы с Вашего ПК.

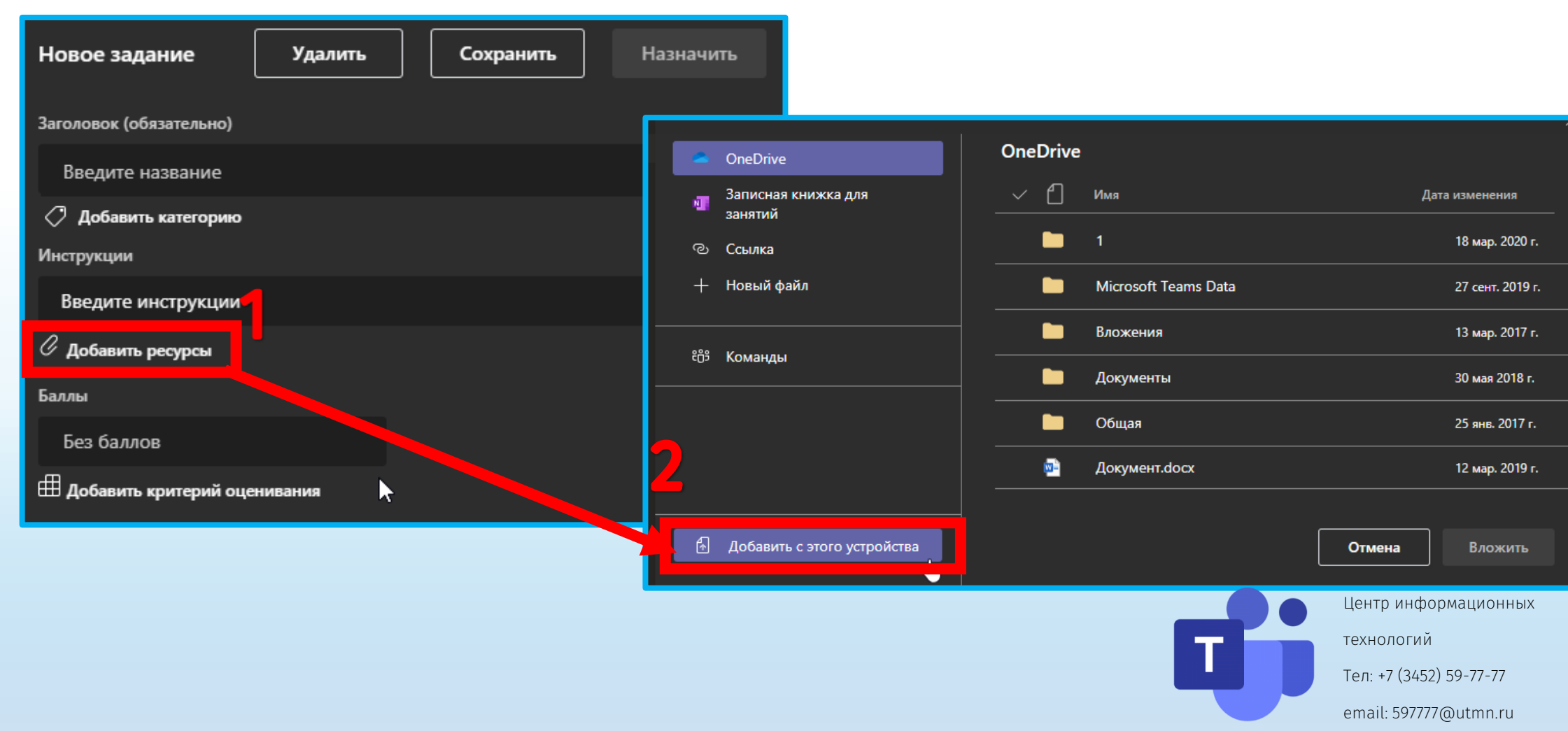

# Как выставить Оценки за Задание

В системе имеется инструмент Оценки для обработки и хранения результатов выполнения студентами полученных заданий.

- 1) Для того, чтобы выставить Оценки за выполненные студентами Задания, необходимо нажать на кнопку «Оценки» в верхней строке меню (1).
- 2) Откроется список студентов, которым было назначено Задание на выполнение (2).
- 3) Нажмите на ФИО студента для просмотра информации о его выполненных заданиях (3), (4).

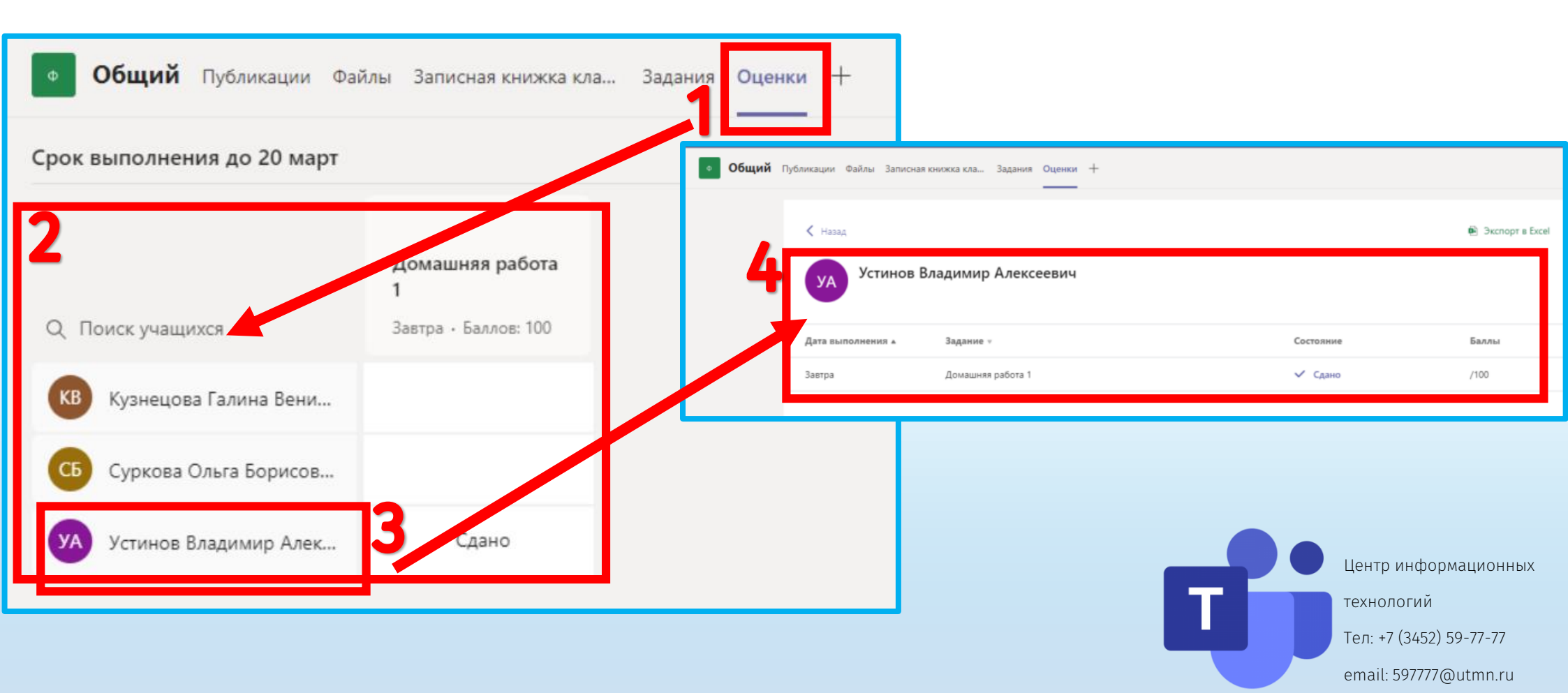

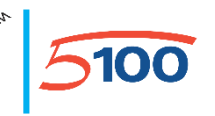

# Как выставить оценки за Задание

5) Нажмите на «Три точки» (5) для того, чтобы открыть работу студента, посмотреть задание, которое он выполнил, написать отзыв, выставить баллы (6) или вернуть Задание на доработку, нажав на кнопку «Вернуть» (7).

Баллы

5

/5

Вернуть

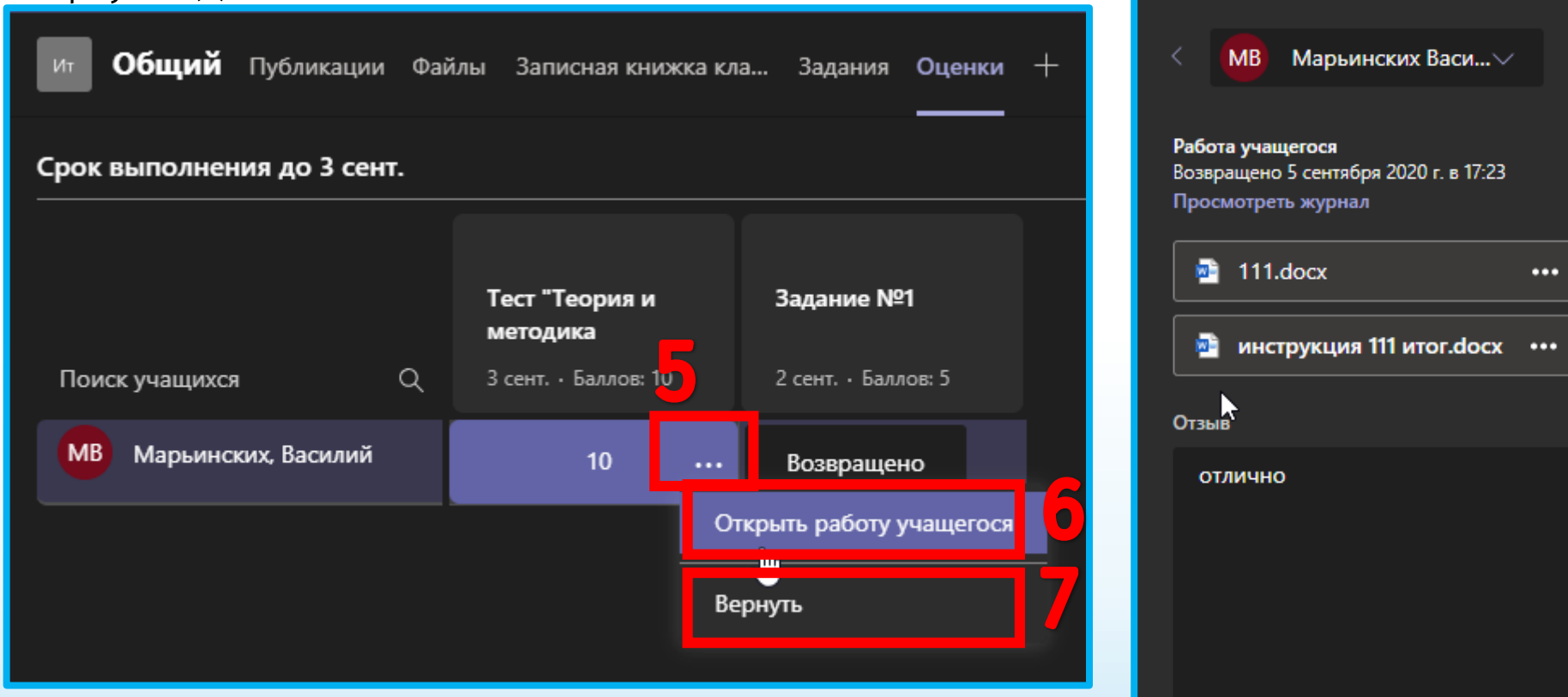

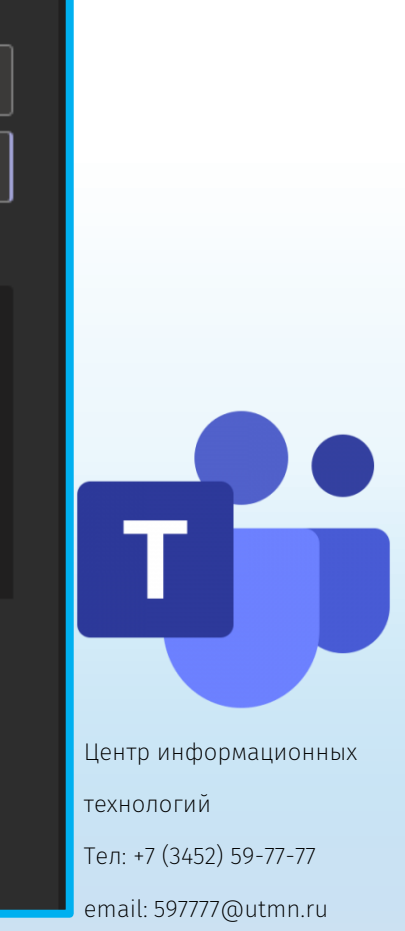

#### Как создать Собрание

Перед началом Собрания убедитесь, что на ПК отключены все программы, которые могут задействовать камеру и микрофон. Это необходимо для того, чтобы камера и микрофон не были заняты другим приложением. Открыть требуемый канал в Команде (1), нажать на значок камеры

| <u> </u>              | Ч ПОИСК                   |   |               |                                            |                    |           |
|-----------------------|---------------------------|---|---------------|--------------------------------------------|--------------------|-----------|
| <b>.</b><br>Действия  | Команды                   | Y | 4 <b>τ</b> Ο6 | бщий Публикации Дополнительно: 4 –         | Н 💿 Команд         | ()<br>••• |
| <mark>Е</mark><br>Чат | Ваши команды              |   |               | Посмотреть задание                         | Hau                | чать собр |
|                       | ит Информационные техн.   |   |               |                                            |                    |           |
| Команды               | Общий                     |   |               | < Ответить                                 |                    |           |
| а                     | 1                         |   | ⊡d            | Конец собрания: 26 мин 35 с                | мь                 |           |
| Soportin              | 分 II-3-АЯ-Pre-Int-19.09   |   |               |                                            |                    |           |
| •••                   | Общий                     |   |               | Constants                                  |                    |           |
|                       | Mini-group 1              |   |               | Сегодня                                    |                    |           |
|                       | Mini-group 2              |   | Ū́∢           | Конец General: 28 мин 58 с                 | 🍋 🚇                |           |
|                       | Mini-group 3              |   |               | ← Ответить                                 |                    |           |
| B                     | Mini-group 4              |   |               |                                            |                    |           |
| триложения            | 📤 Диспетчерская           |   |               | Начните новую беседу. Используйте @, чтобы | кого-то упомянуть. |           |
| Оправка               | ೇೆ Присоединиться или соз | 🔅 |               | A₂ ℓ ⊙ ♀ ⊳ ♀ ■ ◘ # …                       | •                  |           |

Центр информационных технологий

Тел: +7 (3452) 59-77-77

HEMETICANA BERINE

THOME

# До начала занятия Вам необходимо: Как создать Собрание

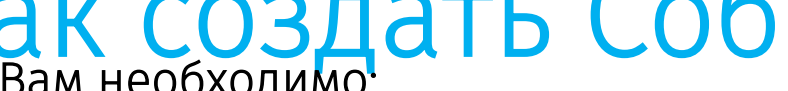

1)Ввести тему Собрания (необязательно) (1);

2)Включить/выключить камеру и микрофон или произвести настройку устройств, выбрав элемент «Устройства» (2);

3)Перейти к проведению онлайн-занятий, нажав на кнопку «Начать собрание» или «Присоединиться сейчас» (3).

| e- Amerory<br>Mile Tidaeo morae M<br>Mile Filosopainistics M | 1<br>Введите тему<br>Собрание в канале "Общий" | e ganna mic Ffringer, nann mir new ser<br>1914 - Marin Samara, 1953 (1994) - 19 |
|--------------------------------------------------------------|------------------------------------------------|---------------------------------------------------------------------------------|
|                                                              |                                                | MIN POL AS                                                                      |
|                                                              |                                                |                                                                                 |
|                                                              |                                                | britter Care                                                                    |
|                                                              |                                                |                                                                                 |
|                                                              |                                                |                                                                                 |
|                                                              | MЬ                                             |                                                                                 |
|                                                              |                                                |                                                                                 |
|                                                              |                                                |                                                                                 |
|                                                              |                                                |                                                                                 |
|                                                              |                                                |                                                                                 |
| 2                                                            | 3<br>Начать                                    | собрание                                                                        |

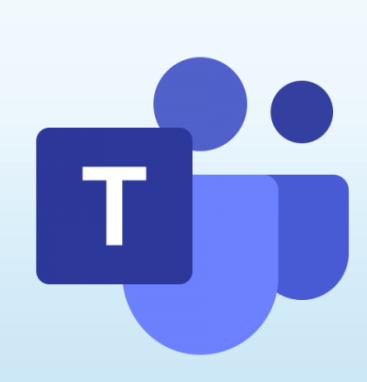

Thomstoon the start

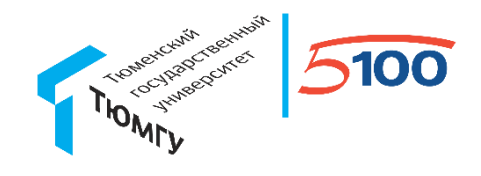

#### Как создать Собрание

После того, как Вы создали Собрание или присоединились к нему, в окне приложения Teams отобразится панель управления Собранием. Данная панель имеет два вида: (1) или (2).

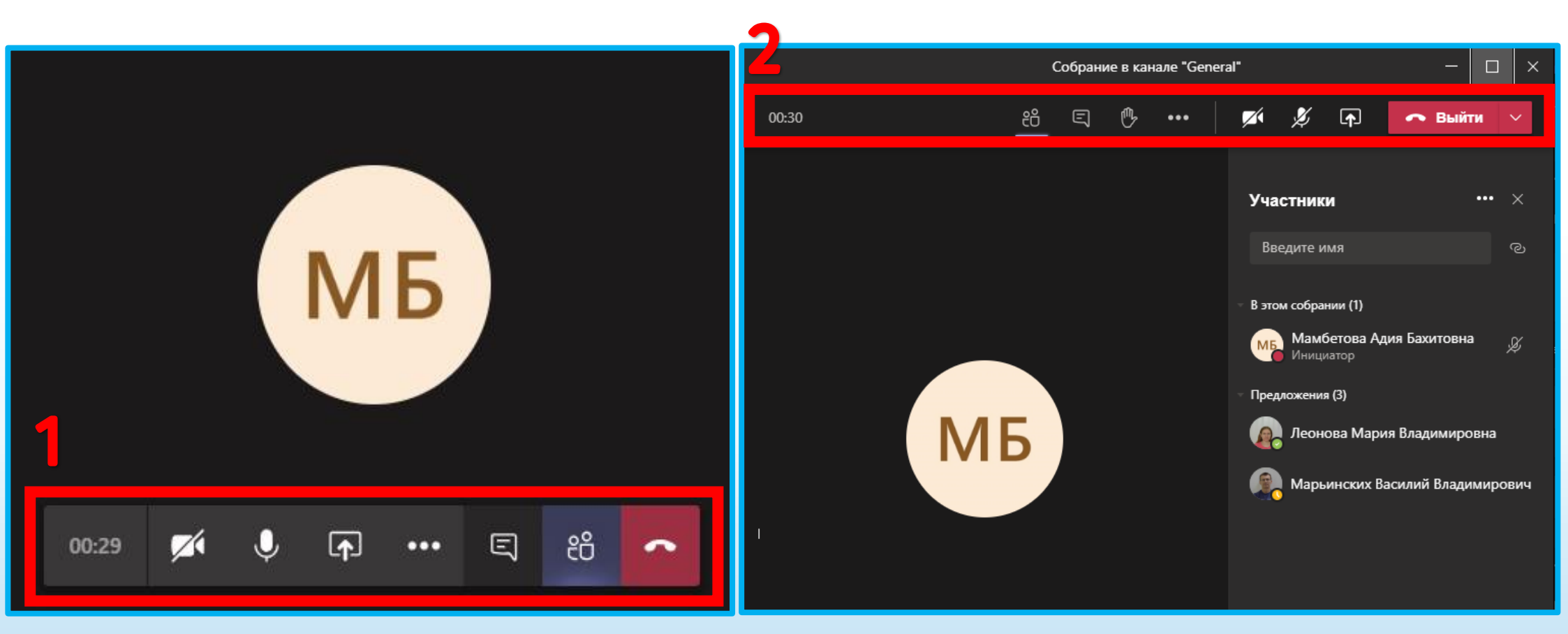

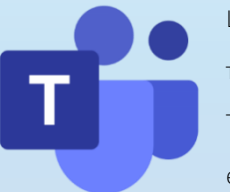

# Themesticant services 5100

#### Как управлять Собранием

- <u>«1» </u>– текущая длительность Собрания.
- <u>«2»</u> управление Вашей веб-камерой (перечеркнутый элемент означает, что камера отключена). <u>«3»</u> – управление Вашим микрофоном (перечеркнутый элемент означает, что микрофон отключен).
- <u>«4»</u> демонстрация контента: показ презентаций с Вашего ПК, изображение Вашего рабочего стола, отдельные приложения, запущенные на рабочем столе в режиме реального времени.
- <u>«5»</u> дополнительные действия (настройка веб-камеры, динамика и микрофона, запись собрания, настройка входящего видео).
- <u>«6»</u> показ беседы Собрания. В Собрании можно обмениваться со слушателями(студентами) короткими сообщениями в чате.
- <u>«7»</u> показ участников собрания. В этом разделе отображается список слушателей, подключенных к

мероприятию.

<u>«8»</u> – завершение Собрания или выход из него.

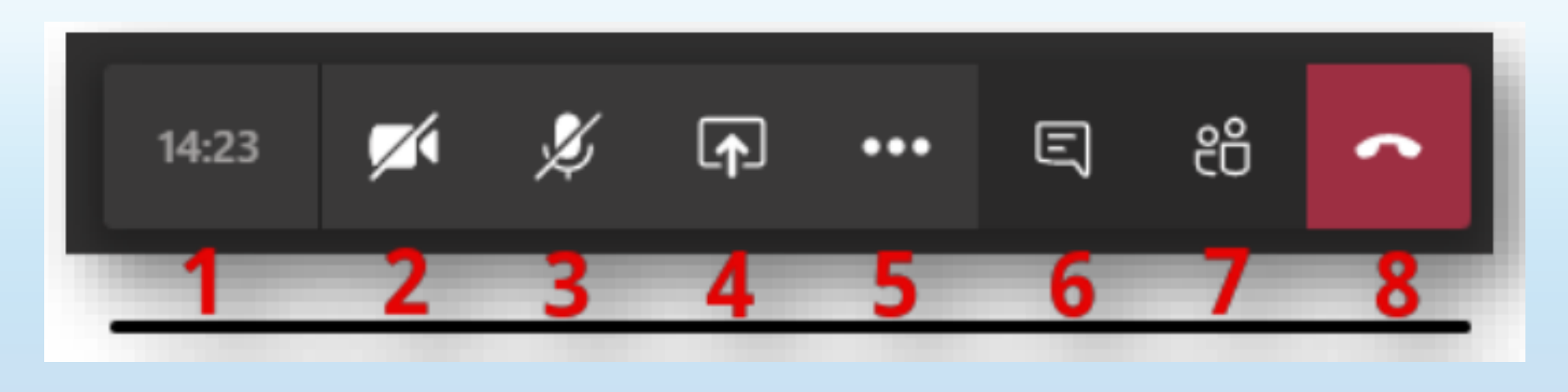

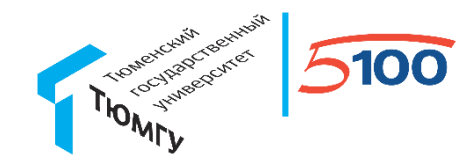

Центр информационных

Тел: +7 (3452) 59-77-77

email: 597777@utmn.ru

технологий

#### Как начать показ контента в Собрании

Перед началом демонстрации контента необходимо запустить требуемый файл или программу на ПК. Далее на панели управления Собранием нажать на 🕡 и выбрать нужное окно (1): Рабочий стол (участникам Собрания будет доступно для просмотра все, что происходит на рабочем столе), Окно (отобразится конкретный документ или выбранное окно).

Обратите внимание, если вы хотите поделиться файлом со звуком (аудио или видео), поставьте галочку «Включить системные звуки» или «Добавить звук компьютера» (в левой части экрана) во время демонстрации файла (2).

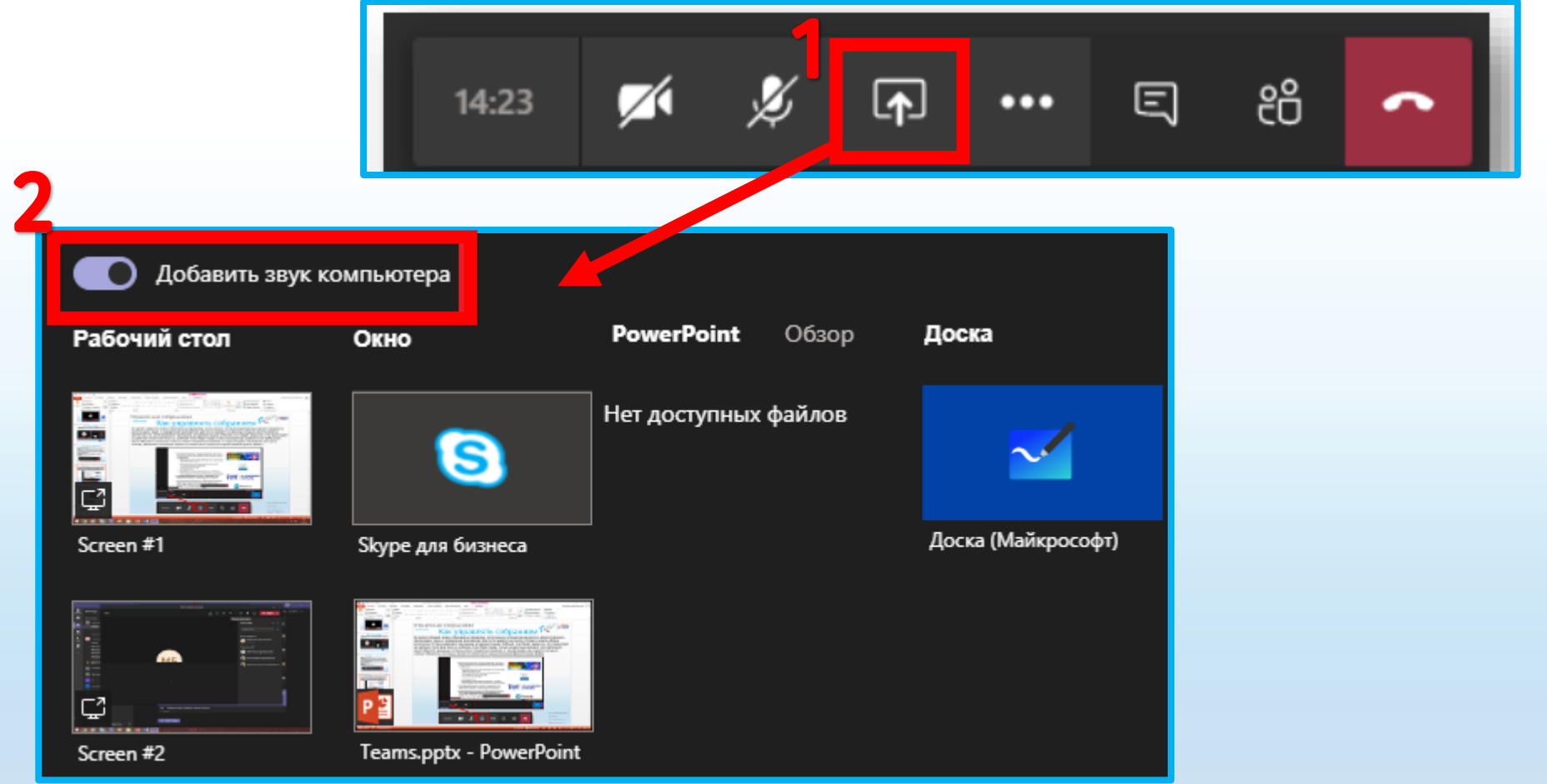

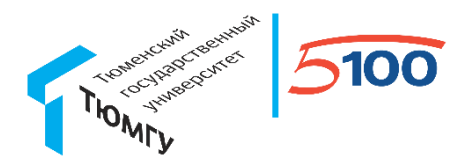

#### Как начать запись Собрания

Для того, чтобы начать запись Собрания, необходимо на панели управления Собранием открыть раздел «Дополнительные действия» (1), далее выбрать пункт «Начать запись» (2). Значок (красный кружок 🧿 онз ) свидетельствует о том, что запись Собрания началась.

Для того, чтобы завершить запись Собрания, необходимо снова нажать на «Дополнительные действия» (3), далее выбрать пункт «Остановить запись» (4).

Обратите внимание, что запись в закрытых Канала невозможна.

| 🖏 Показать параметры устройства                                                                         | 🔅 Показать параметры устройства                                                      |                               |
|----------------------------------------------------------------------------------------------------|--------------------------------------------------------------------------------------|-------------------------------|
| 🗒 Показать заметки к собранию                                                                           | 🗒 Показать заметки к собранию                                                        |                               |
| <ol> <li>Окно сведений отключено политиками</li> </ol>                                                  | <ol> <li>Окно сведений отключено политиками</li> </ol>                               |                               |
| 🛱 Полноэкранный режим                                                                                   | 🛱 Полноэкранный режим                                                                |                               |
| <ul> <li>Включить автоматические субтитры (предварительная версия, то</li> <li>Панель набора</li> </ul> | Включить автоматические субтитры (предварительная версия, только ан<br>Панель набора |                               |
| Начать запись                                                                                           | Остановить запись                                                                    |                               |
| 🗢 Завершить собрание                                                                                    | 🗢 Завершить собрание                                                                 |                               |
| 🗇 Отключить входящее видео                                                                              | 🖉 Отключить входящее видео                                                           |                               |
| 00:16 🛒 🌻 ⊷                                                                                             | O 01:13  ✓ ↓ ↑ ···                                                                   | <u> 1</u> ентр информационных |
|                                                                                                    | т                                                                                    | технологий                    |

email: 597777@utmn.ru

Тел: +7 (3452) 59-77-77

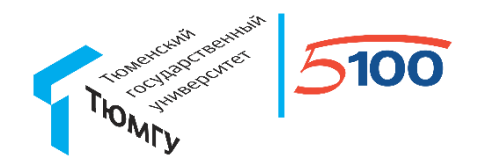

#### Как скачать запись Собрания

После того, как запись была остановлена в беседе этого Собрания и в канале «Общий» появится возможность скачать запись Собрания. Для этого необходимо нажать «Скачать». Файл записи Собрания сохранится в папке загрузок Вашего ПК.

Запись Собрания доступна всем участникам Команды в канале «Общий» (срок хранения 20 дней).

| Команды 🏾 🖓                    |     | ит Общий Публикации Файлы Дополнительно: 3 – –                                   |
|--------------------------------|-----|----------------------------------------------------------------------------------|
| Ваши команды                   |     | Цч соорание соорание в канале General началось.                                  |
| ит Информационные техн         |     | Собрание                                                                         |
| Общий<br>1                     |     | ✓ Скачать (истекает через 2                                                      |
| подгруппа №1                   |     | ⊡́ Конец собрания: 1 мин 24 с                                                    |
| ІІ-3-АЯ-Pre-Int-19.09<br>Общий | ••• | <ul><li></li></ul>                                                               |
| Mini-group 1                   |     | ⊡́ Собрание General началось.                                                    |
| Mini-group 2<br>Mini-group 3   |     | Конец собрания: 1 мин 26 с                                                       |
| Mini-group 4                   |     | Собрание ***<br>Запись неожиданно прервалась<br><u>Скачать</u> (истекает через 2 |
| 🔮 Диспетчерская                |     | Скачать                                                                          |
| т Тестирование                 | ••• | С Ответить                                                                       |
| пс Пед. совет                  |     | Начните новую беседу. Используйте @, чтобы кого-то упомянуть.                    |
| ిం⁺ Присоединиться или соз     | 3   | A₂ ℓ ☺ ☞ ▷ ♀ ■ ◘ ፼ ···                                                           |

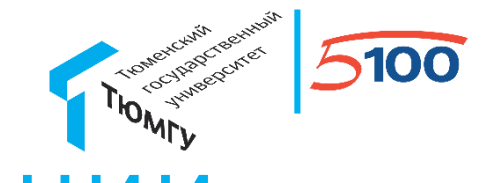

#### Роли и их возможности в Собрании

В Собрании существует три роли для участников: инициатор, выступающий, участник. Инициатор (организатор) – это участник Команды, который создал Собрание. Инициатор может предоставлять участнику Собрания роль Выступающего, а также возвращать роль участника. Ниже представлен функционал каждой роли в Собрании.

| Функционал в<br>собрании                             | Организатор<br>(инициатор) | Выступающий  | Участник     |
|------------------------------------------------------|----------------------------|--------------|--------------|
| Аудио/видео                                          | $\checkmark$               | $\checkmark$ | $\checkmark$ |
| Чат                                                  | $\checkmark$               | $\checkmark$ | $\checkmark$ |
| Обмен контентом<br>(файлы и прочее)                  | $\checkmark$               | $\checkmark$ | ₿            |
| Просмотр<br>презентации                              | $\checkmark$               | $\checkmark$ | $\checkmark$ |
| Управление чужой<br>презентацией                     | $\checkmark$               | $\checkmark$ | $\checkmark$ |
| Предоставление<br>доступа к рабочему<br>столу        | $\checkmark$               | $\checkmark$ |              |
| Управление звуком<br>других пользователей            | $\checkmark$               | $\checkmark$ |              |
| Удаление участников                                  | $\checkmark$               | $\checkmark$ |              |
| Допуск участников,<br>ожидающих в «зале<br>собраний» | $\checkmark$               | $\checkmark$ |              |
| Запуск и остановка<br>записи мероприятия             | $\checkmark$               | $\checkmark$ |              |

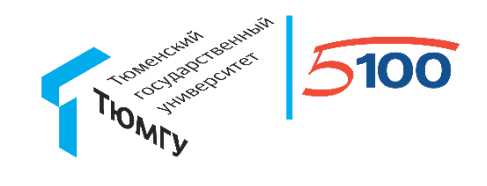

#### Спасибо за внимание!

Центр информационных технологий Тел: +7 (3452) 59-77-77